# Anmeldeprozedere online für die Veranstaltungen am ISPW

Die Zahl der Studienplätze in den einzelnen Veranstaltungen ist beschränkt. *Ihre Anmeldung ist verbindlich*. Gegenüber den ursprünglichen Eingaben haben sich einige Änderungen ergeben. Halten Sie sich deshalb ausschliesslich an die jetzt veröffentlichten Unterlagen.

Bei den sportpraktisch-methodischen Veranstaltungen ist die Anzahl der Studienplätze beschränkt.

Jede Ihrer Anmeldungen erhält eine Positionsnummer innerhalb der Veranstaltung/Gruppe. Wenn Ihre Anmeldung die Maximal-TeilnehmerInnenzahl überschreitet werden Sie wie folgt informiert:

\*\*\*\*\*

Dieses Angebot ist ausgebucht Es werden nur Anmeldungen innerhalb der max. TeilnehmerInnen-Zahl berücksichtig. Überbucht:

Möglichkeiten:

- 1. Diese Anmeldung stehen lassen <u>mit dem Risiko nicht teilnehmen zu können</u> oder
- 2. Alternative mit freier Kapazität wählen.

Anmeldungen, bei denen Sie sich im überbuchten Bereich befinden, werden in rot angezeigt.

Wenn sich jemand abmeldet, der VOR Ihnen angemeldet war, also eine tiefere Anmeldeposition hatte als Sie, verändert sich Ihre Anmeldeposition, d.h. Sie rutschen um einen Rang vor. Wenn Sie darauf spekulieren, dass sich genügend Leute abmelden, damit Sie in den "grünen", resp. schwarzen Bereich" rutschen, gehen Sie also ein gewisses Risiko ein. Sie entscheiden, ob Sie dieses Risiko eingehen oder die Möglichkeit 2 wählen!

## Wo finden Sie Ihre Anmeldeposition:

Nach erfolgter Anmeldung können Sie jederzeit Ihre aktuelle Anmeldeposition einsehen indem Sie auf den Button "persönlichen Online-Anmeldeübersicht» klicken.

# → ! Konsultieren Sie nach erfolgter Anmeldung regelmässig Ihre Anmeldeübersicht online da Ihre Anmeldeposition laufend aktualisiert wird und entsprechend ändern kann!

#### Mutationen:

Sie können *WÄHREND der Anmeldungsperiode jederzeit selber Ihre Anmeldungen online löschen.* In der Wochenübersicht "Ihr aktueller Stundenplan" klicken Sie auf die zum Annullieren ausgewählte Veranstaltung und bestätigen die Annullierung.

### NACH der Anmeldeperiode können Sie keine Korrekturen mehr anbringen.

Link zur Veranstaltungsanmeldung und -übersicht

| Nachname *                             |
|----------------------------------------|
| Muster                                 |
| Vorname *                              |
| Susanne                                |
|                                        |
| Matrikelnummer *                       |
| 01-234-567                             |
|                                        |
| Bitte auswählen! *                     |
| Bachelor Propädeutikum                 |
| O 1./2. Sem.                           |
| Bachelor 2. Studienabschnitt           |
| ○ 3./4. Sem. ○ 5./6. Sem.              |
| Master/SSR-Master/Joint Master FDS     |
| O alle Sem.                            |
| Sekundarstufe 1 – Fachausbildung Sport |
| PHBern                                 |
|                                        |
| Anmelden                               |

# PH Bern – Bewegung und Sport – Sekundarstufe S1

Falls Sie Fragen zum Anmeldeprozedere oder zu den Anmeldungen haben, melden Sie sich schnellstmöglich und VOR Ablauf der Anmeldefrist bei <u>doris.kern@ispw.unibe.ch</u>!

Christoph Ammann / Doris Kern ISPW